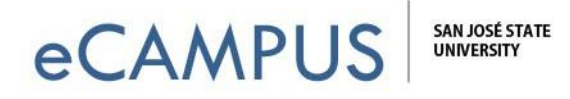

## Student Guide for "Criterion ETS"

Criterion is an Online Writing Evaluation service offered by ETS. It is a computer-based scoring program designed to help you think about your writing process and communicate your ideas more effectively.

## How to Register for the first time:

- 1. Go to <u>http://criterion.ets.org</u>.
- 2. Click on "**Create Account**". (NOTE: The most common problem students have is trying to create an account when they actually already have an old one. Contact Criterion if you forgot your user name or password.)

| Criterion.                                                                                                    |                                                                                                    | HELP CLIENT SERVICES                          |
|----------------------------------------------------------------------------------------------------|----------------------------------------------------------------------------------------------------|-----------------------------------------------|
| Sign In to Your <i>Criterion®</i> Accou                                                                                                    | int                                                                                                    |                                               |
| <ul> <li>The Criterion® Online Writing Evaluation service from ETS is revise their essays guided by instant diagnostic feedback and</li> <li>Students: Have more opportunities to practice writing at feedback.</li> <li>Teachers: Can decrease their workload and free up time writing skills.</li> <li>Administrators: Can make data driven decisions and ear</li> </ul> | a web-based instructional writing tool that helps students, plan, write and<br>a Criterion score. <u>Learn more</u> .<br>their own pace, get immediate feedback and revise essays based on the<br>e to concentrate on the content of students' work and teach higher level<br>sily monitor district, school and classroom writing performance. | Quick Links<br>• System Requirements<br>(PDF) |
| Returning User User name:                                                                                                    | <ul> <li>You will need an access code from your<br/>Administrator or Instructor to create an account.</li> <li>If you used Criterion with a previous institution or</li> </ul>                                                                                                    |                                               |
| Sign In<br>Forgot User Name Forgot Password                                                                                                    | class, please sign in with that user name and password. There is no need to create a new account.                                                                                                    |                                               |

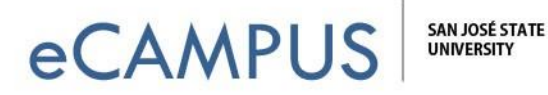

3. If you are a new user, add the Access Code provided by your instructor and fill out the remaining information requested. Remember your User Name and Password!

| reate User Account                                                                            |                                                             |                                                                                                    | Cano |
|-----------------------------------------------------------------------------------------------|-------------------------------------------------------------|----------------------------------------------------------------------------------------------------|------|
| ter the access code that was provided by your i<br>r student: password must be a minimum of c | institution or class instructor. This code w<br>characters. | will connect your account to the appropriate services available to you within the Criterion system.                     |      |
| sswords cannot be reused within a span of 5 pa                                                | a characters. The password must contain<br>assword changes. | n > of the following 4 types of characters: capital letter, lower case letter, number, or special symbols (@#\$%****(). |      |
| Access Code:                                                                                  |                                                             |                                                                                                    |      |
| Title:                                                                                        |                                                             |                                                                                                    |      |
| Last Name:                                                                                    | First Name:                                                 | Middle initial:                                                                                                    |      |
| Email Address: (optional for students)                                                        | Confirm Email Address:                                      |                                                                                                    |      |
| User Name:                                                                                    |                                                             |                                                                                                    |      |
| Password:                                                                                     | Confirm Password:                                           |                                                                                                    |      |
| Security Question:                                                                            | Create a Custom Question:                                   |                                                                                                    |      |
| (Make a selection)                                                                            | *                                                           |                                                                                                    |      |
| Security Question Answer:                                                                     |                                                             |                                                                                                    |      |
|                                                                                               |                                                             |                                                                                                    |      |
|                                                                                               |                                                             |                                                                                                    |      |

4. After you click *Submit*, you'll be on the "Home Page". **Click on your class name**. (NOTE: if you already have a Criterion account, when you log it there's a link in the upper left corner that lets you add your access code so that you will see your class listed below.)

| Criterion                                                    |                                    |                                  |                                    |                                          | HOME   CLIENT SERVICES   R                                                                                                    | esources   HELP<br>udent Student <mark>Sign Out</mark> |
|--------------------------------------------------------------|------------------------------------|----------------------------------|------------------------------------|------------------------------------------|----------------------------------------------------------------------------------------------------|--------------------------------------------------------|
| Got a new Access Code? Con<br>Enter Access Code<br>— Notices | nect to an additional instit       | ution, a higher role in your in: | stitution, or a new class as an in | structor or student:                     | Registration Instructions for I     Student Guide for Beginners <u>Criterion Brainshark Tutorial</u> Student Quick Access Guide | Bookstore Students<br>for Students                     |
| No records to display.                                       |                                    |                                  |                                    |                                          |                                                                                                    |                                                        |
| Classes                                                      |                                    |                                  |                                    |                                          |                                                                                                    | <u>Print</u>                                           |
| Class                                                        | Grade                              | Instructors                      | End Date                           | Account Owner                            | Status                                                                                                    |                                                        |
| Inactive HED CA-San Jos                                      | e Statel Iniversity San            | lose State University San        | Jose State University              |                                          |                                                                                                    | _                                                      |
| Design 101                                                   | None                               | Dr. Jennifer Redd<br>MR John Doe | Dec 31, 2014                       | Inactive HED CA-San Jose StateUniversity | Expiring in 20 days                                                                                                    |                                                        |
| EDTE-290C                                                    | College<br>Level<br>Second<br>Year | Colette Rabin                    | Dec 31, 2014                       | Inactive HED CA-San Jose StateUniversity | Expiring in 20 days                                                                                                    |                                                        |
|                                                              |                                    |                                  |                                    |                                          |                                                                                                    |                                                        |

**2** | Page

March 20, 2019

eCAMPUS • San Jose State University One Washington Square San Jose, CA 95192-0026 • 408.924.2337 • www.sjsu.edu/ecampus

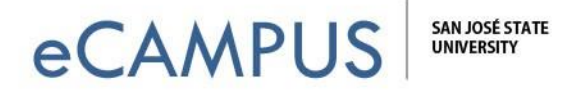

5. You can either **View Assignments** or your own **Activity** for any assignment.

| Criterion                        | <b>1</b> .                                                           |                                                                      | HOME   CLIENT SERVICES   RESOURCES                       | HELP          |
|----------------------------------|----------------------------------------------------------------------|----------------------------------------------------------------------|----------------------------------------------------------|---------------|
|                                  |                                                                      |                                                                      | Test Student Stud                                        | lent Sign Out |
| Design 101                       |                                                                      |                                                                      | Class: Inactive HED CA-San Jose StateUniversity, San Jos | se \$* Go     |
| ACTIVITY ASSIG                   | NMENTS                                                               |                                                                      |                                                          |               |
| Assignment activity is listed be | low. Select an activity item to view your work. Select a reviewer na | me to view the comments or dialogue made on your attempted response. |                                                          | Print         |
| Man Commente Man                 | Distance                                                             |                                                                      |                                                          |               |
| View Comments View               | Dialogue                                                             |                                                                      |                                                          |               |
| Assignment                       | Activity                                                             | Reviewer                                                             |                                                          |               |
| Compare and Contrast             | Attempt 1 - Jul 11, 2013 11:38:03 AM PDT                             |                                                                      |                                                          |               |
| Step by Step Bread               | Attempt 1 - Jul 11, 2013 11:47:01 AM PDT                             |                                                                      |                                                          |               |
| Test1                            | Attempt 2 - Apr 02, 2013 11:48:48 AM PDT                             |                                                                      |                                                          |               |
| Teach                            |                                                                      |                                                                      |                                                          |               |
| lost                             | Attempt 1 - Mar 20, 2013 11:26:42 AM PDT                             |                                                                      |                                                          |               |

## How to log in once the registration is complete

- 1. Go to <u>http://criterion.ets.org</u>
- 2. Enter your User Name and Password that **you created** in the **Returning User** box. Note: Do not try to enter Access ID from your Instructor here. You will get an error message.
- 3. Click on "Sign In".

| Sign In to Your <i>Criterion</i> ® Acc                                                                             | ount                                                                                                    |
|----------------------------------------------------------------------------------------------------|----------------------------------------------------------------------------------------------------|
| The Criterion® Online Writing Evaluation service from E<br>evise their essays guided by instant diagnostic feedbac | TS is a web-based instructional writing tool that helps students, plan, write and<br>k and a Criterion score. <u>Learn more</u> .                                                      |
| <ul> <li>Students: Have more opportunities to practice writi the feedback.</li> </ul>                              | ng at their own pace, get immediate feedback and revise essays based on                                                                                                    |
| <ul> <li>Teachers: Can decrease their workload and free u<br/>writing skills.</li> </ul>                           | ip time to concentrate on the content of students' work and teach higher level                                                                                                    |
| Administrators: Can make data driven decisions an                                                                  | nd easily monitor district, school and classroom writing performance.                                                                                                    |
| Returning User                                                                                                    | New User                                                                                                    |
| User name: teststudent121212                                                                                       | You will need an access code from your     Administrator or Instructor to create an account.                                                                                           |
| Password:                                                                                                    | <ul> <li>If you used Criterion with a previous institution or<br/>class, please sign in with that user name and<br/>password. There is no need to create a new<br/>account.</li> </ul> |
| Forgot User Name Forgot Passwo                                                                                     | Create Account                                                                                                    |